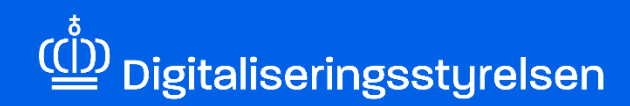

# **DIGITAL FULDMAGT**

Sådan godkender eller afviser du som MitID privat til erhverv-bruger anmodning om Digital Fuldmagt

Version: 1.0

Udgivelsesdato: oktober 2024

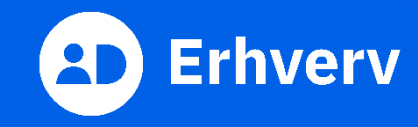

## Indledning

Denne vejledning forklarer trinvis, hvordan din organisation godkender eller afviser en anmodning om Digital Fuldmagt fra en anden organisation, med andre ord et CVR-nummer. Så den anden organisation kan agere digitalt på vegne af din organisation. Det er relevant, når din organisation skal have hjælp fra en revisor, advokat eller et administrationsbureau.

Denne vejledning er kun relevant, hvis din organisation:

- bruger MitID privat til erhverv
- Ikke er er tilsluttet MitID Erhverv.

Du bruger MitID privat til erhverv, hvis du vælger at logge på som ledelsesrepræsentant under login til en selvbetjening på vegne af din organisation. Det gør du, efter du har indtastet dit MitID bruger-ID og godkendt log-in fx med MitID appen. Hvis du er en MitID privat til erhverv-bruger, skal du godkende eller afvise en anmodning fra en anden organisation om fuldmagt til at agere digitalt på vegne af din virksomhed i Digital Fuldmagt, som er den fællesoffentlige fuldmagtsløsning.

#### Det skal du bruge, når du godkender eller afviser anmodning om Digital Fuldmagt, som din organisation har modtaget

Inden du går i gang, skal du have forberedt 3 ting:

- MitID.
- Navn eller CVR-nummer på den organisation, som skal agere digitalt på vegne af din organisation.
- Hvilke rettigheder fuldmagten gælder for. En rettighed kan være en adgang eller ret til at indberette i en selvbetjening.

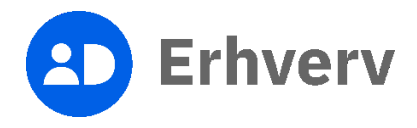

#### Hvis du ikke er MitID privat til erhverv-bruger

Du kan ikke bruge denne vejledning, da din organisation skal godkende eller afvise erhvervsfuldmagter i MitID Erhverv. Læs i stedet følgende vejledning:

Sådan godkender eller afviser du anmodning om en erhvervsfuldmagt (pdf)

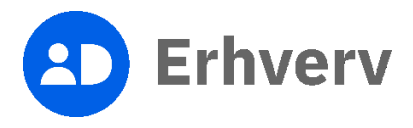

### **1. Find anmodning om Digital Fuldmagt**

| Trin | Beskrivelse                                                                                                    | Billede |
|------|----------------------------------------------------------------------------------------------------|---------|
| 1    | Følg dette link:<br>https://mitid-erhverv.dk/digitalfuldmagt/                                                                                                    |         |
|      | Nederst på siden findes "Digital<br>Fuldmagt"-knappen.                                                                                                    |         |
|      | Det er vigtigt, at du ikke er logget ind<br>andre steder, fx virk.dk, skat.dk, med<br>MitID. Det er en god ide at lukke<br>browseren og starte den igen, før du går i<br>gang. |         |

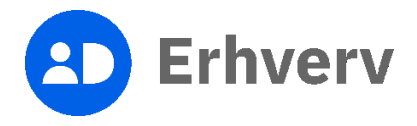

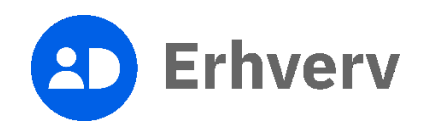

| Trin      | Beskrivelse                                                                                                    | Billede                                                                                                    |
|-----------|----------------------------------------------------------------------------------------------------|----------------------------------------------------------------------------------------------------|
| Trin<br>3 | <b>Beskrivelse</b><br>Vælg "Log på som ledelsesrepræsentant"<br>Hvis du vælger "Log på som privatperson",<br>kan du ikke godkende eller afvise<br>anmodning om en Digital Fuldmagt, som<br>gælder for din organisation. | English     Log på som privatperson O     Image of the second second s |
|           |                                                                                                    | anvendelse af NemLog-in i 6 måneder: Læs mere om<br>behandlingen af dine personoplysninger: https://digst.dk/it-<br>loesninger/nemlog-in/om-loesningen/persondata/                                                                                                    |

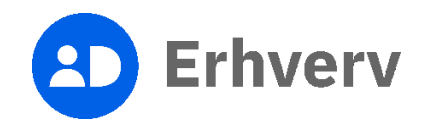

| Trin | Beskrivelse                                                                                                   | Billede                                                                                                    |
|------|----------------------------------------------------------------------------------------------------|----------------------------------------------------------------------------------------------------|
| 4    | Vælg fanen "Mine fuldmagter" øverst på<br>siden                                                               | Fuldmagt         Giv fuldmagt         Arimod om fuldmagt         Mine fuldmagter         EN                                                                                                    |
|      |                                                                                                    | Velkommen til digital fuldmagt<br>Med digital fuldmagt kan du:<br>• Give en anden organisaton fuldmagt til at udføre handlinger digitalt på dine vegne.<br>• Amode en anden organisaton om fuldmagt til at udføre handlinger digitalt på dennes vegne.<br>• Se, hvilke fuldmager du har afgivet eller modtaget.<br>Vælg hvilken handling, du ansker at udføre, i topmenuen.<br>Benverk, at en digital fuldmagt ikke kan printes og bruges som en fysisk fuldmagt. |
| 5    | Vælg fanebladet "Givet"                                                                                       | Fuldmagter                                                                                                    |
|      | I listen over afgivne fuldmagter finder du<br>den anmodning, din organisation har<br>modtaget.                | Givet     Modtaget       Afgivne fuldmagter     Givet till:       Opretter:     Givet till:       Utilizer:     Tit polynopial                                                                                                    |
|      | Anmodninger i listen, hvor der endnu ikke<br>er taget stillet til dem, har en "Godkend<br>eller afvis"-knap.  | Sa datajer on fuldmags                                                                                                    |
|      | Tryk på "Godkend eller afvis"-knappen på<br>den fuldmagt, som din organisation skal<br>godkende eller afvise. | Opretter:     Givet til:       Udløber:     Stet us:       Sa detaller om fuldmagt     Stet u                                                                                                    |
|      |                                                                                                    | Siet alle afgivne                                                                                                    |

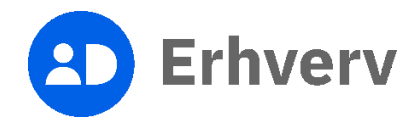

| Trin | Beskrivelse                                                                                                    | Billede                                                                                                    |
|------|----------------------------------------------------------------------------------------------------|----------------------------------------------------------------------------------------------------|
| 6    | Tjek, om anmodningen handler om de<br>rettigheder din organisation kan give via<br>Digital Fuldmagt                                                                      | Godkend eller afvis fuldmagt<br>Tilbage<br>En organisation har anmodet dig om en fuldmagt. Beskrivelse af anmodningen.                                                                                                    |
|      | En rettighed kan være en adgang eller ret<br>til at indberette i en selvbetjening.                                                                                       | Organisation Giver fuldmags til Med disse rettelheder EASY for arbeidselver: Giv ret til at anmelde arbeidsulvkker i EASY.                                                                                                    |
|      | Vælg "Godkend" eller "Afvis".                                                                                                    | Som arbejdsgiver kan du give dine medarbejdere ret til at anmelde arbejdsulykker i EASY og godkende anmeldelser sendt fra andre ansatte.<br>Som arbejdsgiver kan du give dine medarbejdere ret til at anmelde arbejdsulykker i EASY og godkende anmeldelser sendt fra andre ansatte. |
|      | Hvis du godkender anmodningen, skal du<br>gå til kapitel 2: Godkend anmodningen.<br>Hvis du ikke vil godkende anmodningen,<br>skal du gå til kapitel 3: Afvis anmodning. | Udlebsdato Onsker du at godkende eller afvise anmodningen? Hvis du godkender, kan den anden organisation handle på dine vegne Afvis                                                                                                    |

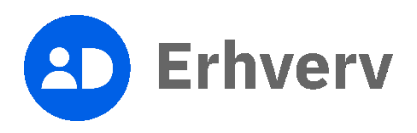

## 2. Godkend anmodningen

| Trin      | Beskrivelse                                                                       | Billede                                                                                                    |
|-----------|-----------------------------------------------------------------------------------|----------------------------------------------------------------------------------------------------|
| Trin<br>7 | Beskrivelse<br>Tryk på "Godkend"<br>"Godkend"-knappen<br>ligger nederst på siden. | Billede         Godkend eller afvis fuldmagt         Tubaje         Tubaje         Rorspination har anmodet dig om en fuldmagt. Beskrivelse af anmodningen.         Organisation         Over fuldmagt til         Med disse rettigheder         EAT för arbejdsgiver: för ret til at anmelde arbejdsulykker i EASY og godkende anmeldelser sendt fra andre ansatte.         Som arbejdsgiver kan du give dine medarbejdeter ret til at anmelde arbejdsulykker i EASY og godkende anmeldelser sendt fra andre ansatte.         Udlebodato |
|           |                                                                                   | Ønsker du at godkende eller afvise anmodningen? Hvis du godkender, kan den anden organisation handle på dine vegne           Afvis         Cockend                                                                                                    |

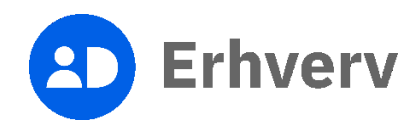

| Trin | Beskrivelse                                                                                                    | Billede                                                                                                    |
|------|----------------------------------------------------------------------------------------------------|----------------------------------------------------------------------------------------------------|
| 8    | Fuldmagten er nu<br>godkendt                                                                                                    | Fuldmagter                                                                                                    |
|      | Den organisation, der har<br>anmodet om fuldmagt,<br>vil modtage besked via                                                             | Du har nu godiendt anmodningen om fuldmagt. Den godiendte fuldmagt optræder i nedenstående liste. Der er sendt besked til den person eller organisation, der har anmodet om fuldmagten. X Givet Modtaget Afgivne fuldmagter                                                                                                    |
|      | Digital Post, når du<br>godkender<br>anmodningen                                                                                        | Oprettet:     Givet til:     (CVR.       Udlearr:     Status:     Autor                                                                                                    |
|      | Du kan til enhver tid<br>slette fuldmagten, hvis<br>organisationen ikke<br>længere skal kunne agere<br>på vegne af din<br>organisation. | Oprettet: Givet til:<br>Udlaber: Status: Aktiv ● Slet ●<br>Se detabler om fuldmagt                                                                                                    |
|      |                                                                                                    | Utilitier: Statu: Statu |
|      |                                                                                                    | Pr. side: 25 50 200                                                                                                    |
|      |                                                                                                    |                                                                                                    |

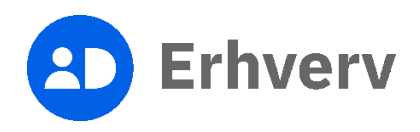

## 3. Afvis anmodningen

| Trin | Beskrivelse                                                                                                    | Billede                                                                                                    |
|------|----------------------------------------------------------------------------------------------------|----------------------------------------------------------------------------------------------------|
| 9    | Vælg "Afvis" nederst på<br>siden                                                                                                    | Titlege         Cognication         Openation         Openation |
| 10   | En advarsel om afvisning<br>af fuldmagten kommer<br>frem<br>Tryk på "Afvis" nederst<br>på advarslen for at<br>bekræfte, at du er sikker<br>på, at du ønsker at afvise<br>anmodningen. | Afvis fuldmagt     ×       Er du sikker på, at du ensker at afvise denne anmodning        Annuller     Description                                                                                                    |

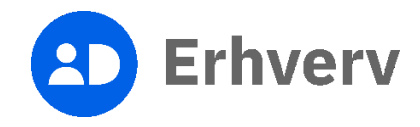

| Trin | Beskrivelse                                                                                                    | Billede                                                                                                    |
|------|----------------------------------------------------------------------------------------------------|----------------------------------------------------------------------------------------------------|
| 11   | Anmodningen er nu<br>afvist<br>Digital Fuldmagt sender<br>ikke en automatisk<br>besked til den<br>organisation, der har<br>sendt anmodningen. Du<br>skal derfor selv tage<br>kontakt til den<br>organisation, som har<br>sendt anmodningen, og<br>informere dem om, at<br>anmodningen er blevet<br>afvist. | Du har nu afvist anmodningen om fuldmagt. Vær opmærksom på at personen eller organisationen, der anmodede om fuldmagten, ikke automatisk modtager mail eller digital post om denne hændelse. |

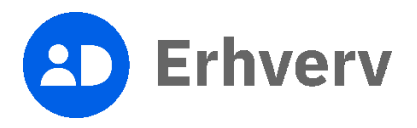